## Login guide

### Log in /out Icon

- Click the Log In icon to display the Log in pane. (See next section)
- Click the **Log out** Icon to display the Log out pane. Then click <u>Log out</u>

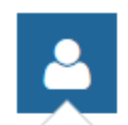

#### Peter Thurston

View profile Change password Log out

### Log in

- You have to log in if you want to access the member-only SIR Branch 35 Member directory.
- Only SIR Branch 35 <u>active</u> members are permitted to login to our member-only website.
- If this is the first time you have logged in, or you don't remember your password, click the **Forgot password** link.

# **PLEASE LOG IN TO CONTINUE**

Please login to continue to the page you have requested.

| <b>f</b> Log in with Facebook | Email *    | 7               |
|-------------------------------|------------|-----------------|
| $g^+$ Log in with Google+     | Password * | 7               |
|                               | LOG IN     | Forgot password |

• You will be asked to enter your email address and Code (the 6 characters you see in the picture)

| RESET PASSWORD |                                              |  |  |  |
|----------------|----------------------------------------------|--|--|--|
| * Your email   | ▶                                            |  |  |  |
| *Code          |                                              |  |  |  |
|                | Type the 6 characters you see in the picture |  |  |  |
|                | SUBMIT                                       |  |  |  |

- After you click **SUBMIT**, you'll receive an email with a password reset link, valid for 24 hours.
- Click the link in the email and follow the instructions on the website to set your password and log in.

### **RESET YOUR PASSWORD**

| *New password          |                  | ⊁       |
|------------------------|------------------|---------|
| * Confirm new password |                  | $\succ$ |
|                        |                  |         |
|                        | SET NEW PASSWORD |         |